## Vytvorenie nového control-u

Pridanie nového control-u je umožnené len prihláseným používateľov s vybranými právami. Pre pridanie nového control-u je potrebné, aby používateľ vybral ponuku pre prehľad certifikačných schém alebo danú certifikačnú schému vybral na svojej domovskej stránke, ktorá sa mu zobrazí po prihlásení (Obr. 1).

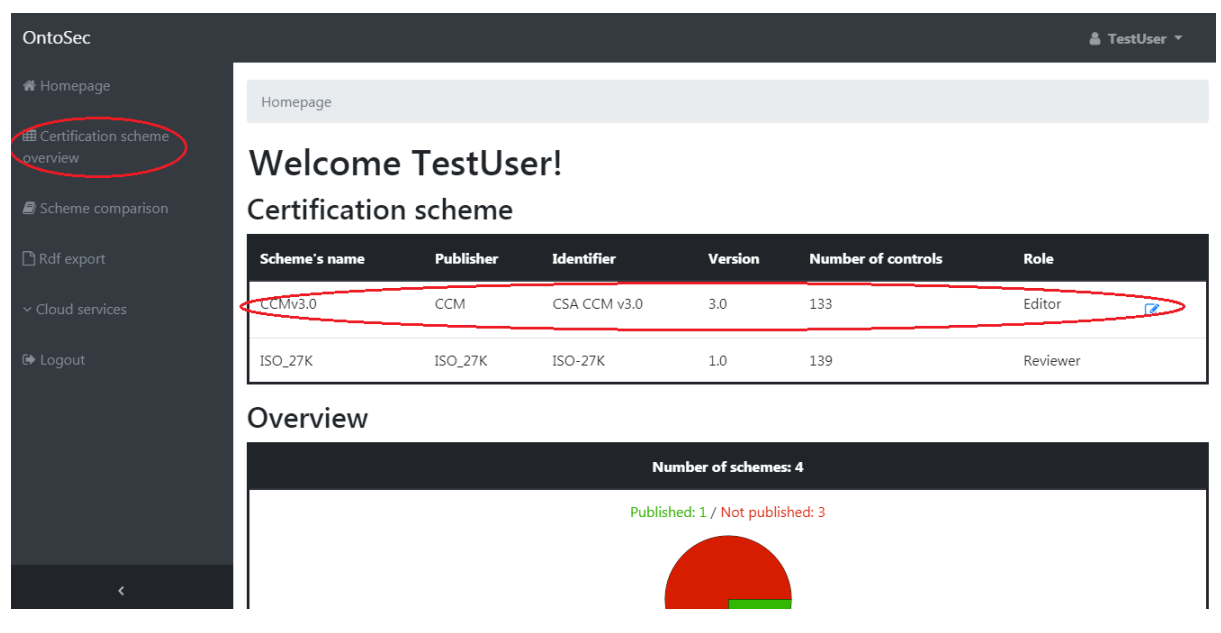

Obrázok 1. Prehľad certifikačných schém.

Na stránke vybranej certifikačnej schémy môže používateľ vidieť tabuľku so zoznamom control-ov. Kliknutím na + bude používateľ môcť vytvoriť nový control (Obr. 2).

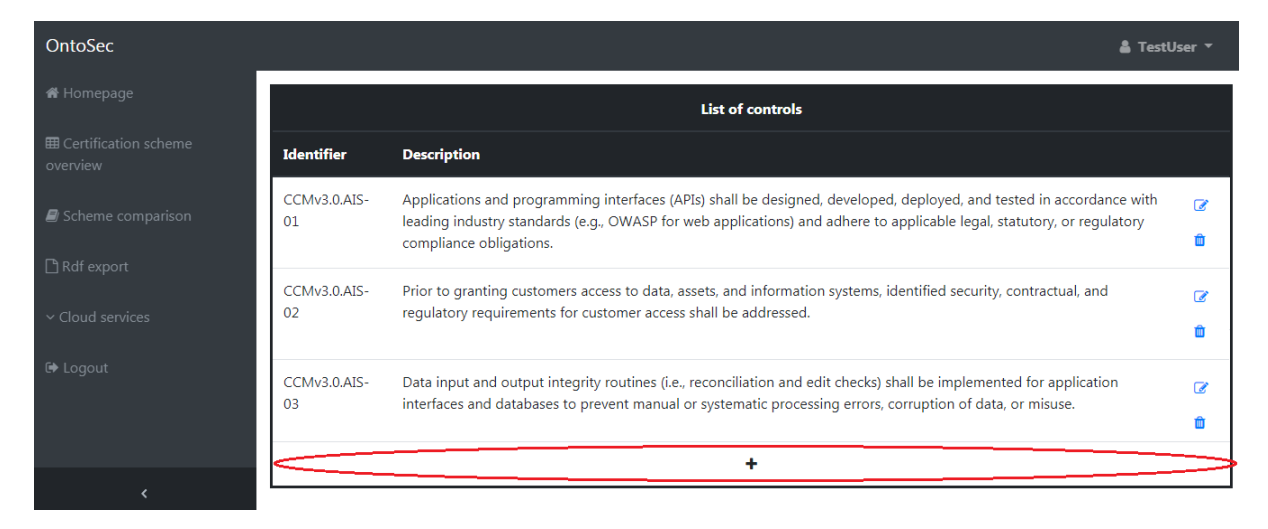

Obrázok 2. Zoznam control-ov.

Používateľ následne vyplní pripravený formulár, kde zadá atribúty nového control-u a uloží nový control pomocou tlačidla **Save** (Uložiť) (Obr. 3).

| OntoSec                            |                                                                                                    | 🛔 TestUser 🔻 |
|------------------------------------|----------------------------------------------------------------------------------------------------|--------------|
| 🖀 Homepage                         | Homepage / Certification scheme overview / Certification scheme: CCMv3.0 / Control create for scheme: CCMv3.0 |              |
| ⊞ Certification scheme<br>overview | Control create for scheme: CCMv3.0                                                                            |              |
| Scheme comparison                  | Identifier                                                                                                    |              |
| 🗅 Rdf export                       | Description                                                                                                   |              |
| ~ Cloud services                   |                                                                                                    |              |
| 🕩 Logout 🛛 📢                       | Save                                                                                                    |              |
| <                                  |                                                                                                    |              |

Obrázok 3. Vytvorenie control-u.